#### BAB 3

#### PELAKSANAAN KERJA MAGANG

## 3.1 Kedudukan dan Koordinasi

Praktik kerja magang dilakukan di Divisi IT Developer pada CV Surya Tirta Kencana Putra sebagai Web Developer di bawah pengawasan secara langsung oleh Bapak Adam Kartanegara selaku Supervisor. Bapak Adam Kartanegara berperan dalam memberikan informasi-informasi dan menjadi pembimbing dalam proses pelaksanakan praktik kerja magang. Koordinasi yang dilakukan dengan melalui aplikasi WhatsApp dan secara tatap muka di kantor untuk melakukan laporan *progress* pengerjaan. Laporan *progress* dilakukan setiap hari Jumat minggu keempat.

## 3.2 Tugas yang Dilakukan

Tugas yang dilakukan selama kerja magang adalah pembuatan modul *dashboard* pada website Sutike di CV Surya Tirta Kencana Putra. Tahapan-tahapan yang harus dilakukan dalam melaksanakan praktik kerja magang adalah sebagai berikut.

- 1. Membuat rancangan *user interface* yang telah disetujui oleh supervisor.
- 2. Mencatat segala *requirements* yang diperlukan dari supervisor.
- 3. Melakukan studi literatur terhadap *tools* yang diperlukan.
- 4. Memulai tahapan pengerjaan proyek sesuai *requirement*.
- 5. Melaporkan hasil progress pekerjaan.

6. Mengumpulkan hasil pekerjaan ke supervisor.

# 3.3 Uraian Pelaksanaan Kerja Magang

# 3.3.1 Proses Pelaksanaan

Ada beberapa hal yang dilakukan pada saat melaksanakan kerja magang, yaitu sebagai berikut.

| No  | Na Kaziatan                           |   | Mei |   |   | Juni |   |   | Juli |   |   | Agustus |   |   |  |
|-----|---------------------------------------|---|-----|---|---|------|---|---|------|---|---|---------|---|---|--|
| INO | Reglatan                              | 1 | 2   | 3 | 4 | 1    | 2 | 3 | 4    | 1 | 2 | 3       | 4 | 1 |  |
| 1   | Perencanaan Awal                      |   |     |   |   |      |   |   |      |   |   |         |   |   |  |
| 2   | Belajar Framework                     |   |     |   |   |      |   |   |      |   |   |         |   |   |  |
| 3   | Analisis Kebutuhan                    |   |     |   |   |      |   |   |      |   |   |         |   |   |  |
| 4   | Perancangan Frontend                  |   |     |   |   |      |   |   |      |   |   |         |   |   |  |
| 5   | Pembuatan Frontend                    |   |     |   |   |      |   |   |      |   |   |         |   |   |  |
| 6   | Pembuatan Backend                     |   |     |   |   |      |   |   |      |   |   |         |   |   |  |
| 7   | Menghubungkan<br>Backend Dan Frontend |   |     |   |   |      |   |   |      |   |   |         |   |   |  |
| 8   | Laporan Update Project                |   |     |   |   |      |   |   |      |   |   |         |   |   |  |

Tabel 3.1 Grant Chart pembuatan modul dashboard

Tabel 3.1 menunjukkan kegiatan-kegiatan yang dilakukan selama praktik kerja magang berlangsung. Praktik kerja magang berlangsung selama 13 minggu, mulai dari 4 Mei 2020 hingga 3 Agustus 2020. Kegiatan yang dilakukan tiap minggunya adalah sebagai berikut.

# 1. Perencanaan Awal

Perencanaan awal adalah tahap inisialisasi *project*. Tahap ini dilakukan dengan diadakannya rapat antara *supervisor* dan pembuat website. Pada tahap ini juga dijelaskan mengenai latar belakang *project*, tujuan *project* ini, dan urgensi

*project* ini. Selain itu, pada tahap ini juga dijelaskan mengenai *framework* yang akan digunakan baik dalam sisi *Frontend* maupun *Backend*, beserta dengan basis data yang akan digunakan.

## 2. Belajar Framework

Setelah tahap perencanaan awal, terdapat tahap belajar *framework*. Hal ini dilakukan karena *framework* yang digunakan dalam *project* ini belum pernah dipelajari sebelumnya, baik dari segi *Frontend* dan *Backend*. Belajar framework ini dilakukan dengan membuat project baru dimana dapat melakukan praktik uji coba dalam project tersebut.

# 3. Analisis Kebutuhan

Analisis kebutuhan dilakukan dengan melakukan rapat antara supervisor dan pembuat website. Dari rapat tersebut, diputuskan fitur-fitur yang memiliki tingkat urgensi paling tinggi dalam project website ini. Fitur tersebut adalah fitur pemesanan, *profile* dan *user list*. Maka dari itu, diputuskan bahwa fitur tersebut dibuat terlebih dahulu, baru fitur lainnya.

## 4. Perancangan *Frontend*

Selanjutnya tahap yang dilakukan adalah dengan melakukan perancangan untuk pembuatan frontend. Perancangan ini dilakukan dengan memperhatikan tampilan pada kemudahan penggunaan. Perancangan frontend ini dilakukan dengan meminta persetujuan dari supervisor, dan apabila sudah disetujui, maka dapat dilanjutkan ke pembuatan frontend.

## 5. Pembuatan *Frontend*

Tahap ini adalah tahap implementasi perancangan *Frontend* pada tampilan *desktop* maupun *mobile*. Hal yang harus diperhatikan dalam tampilan ini adalah sisi responsifnya dan kesesuain dengan rancangan awal yang telah disepakati. Sehingga dapat diakses melalui *desktop* dan *mobile*.

# 6. Pembuatan *Backend*

Tahap pembuatan backend adalah tahap di mana basis data dapat diakses dan dapat memberikan datanya kepada frontend. Pembuatan *backend* ini dilakukan dengan membuat *controllers* dan *model* yang nantinya dapat membantu menampilkan data dari sisi *frontend*.

## 7. Menghubungkan *Backend* dan *Frontend*

Tahap ini akan mengimplementasikan *backend* yang sudah dibuat dan menampilkannya pada *frontend*.

## 8. Laporan Update Project

Pada tahap ini yang dilakukan adalah laporan *update project* yang dilakukan setiap hari Jumat minggu ke empat. Di mana supervisor akan melihat perkembangan dan melakukan uji coba pada project yang telah dibuat dan

dilihat kekurangan dari website yang sudah dibuat serta kekurangan yang harus diperbaiki.

### 3.3.2 Perangkat yang Digunakan

Selama melakukan pengembangan dari website ini, digunakan beberapa *software* dan *hardware*. Beberapa *software* yang digunakan adalah sebagai berikut.

- 1. Sistem Operasi Windows 10 64-bit
- 2. Google Chrome Browser.
- 3. Visual Studio Code, sebagai code editor

Hardware yang digunakan adalah laptop ASUS X550I AMD dengan spesifikasi sebagai berikut.

- 1. Processor Intel Core i5-7200U 3 GHz
- 2. RAM 8 GB
- 3. Graphics NVIDIA 930MX
- 4. Memori penyimpanan 1TB

## **3.3.3 User Requirements**

User Requirements yang terdapat pada dashboard website sutike yaitu pada dashboard bagian klien, user klien dapat input booking untuk jasa yang di pesan, user klien dapat melihat booking jasa yang sudah dipesan, user klien dapat mengubah informasi klien. Untuk *dashboard* bagian *admin*, *user admin* dapat melihat, menghapus, menyetujui *booking*, serta dapat mencetak nya dalam bentuk pdf. *User* admin juga dapat melihat dam menghapus daftar klien. Serta bisa merubah informasi klien. *User* Admin juga bisa merubah informasi nya sendiri. Pada setiap daftar *booking* yang ada, terdapat fitur *sorting* dan *search* sendiri.

## 3.3.4 Perancangan Website

Perancangan suatu website dapat di tunjukkan dengan menggunakan diagram. Diagram yang digunakan dalam website ini adalah *flowchart* diagram. Dalam perancangan suatu website juga terdapat desain *mockup* awal yang disesuaikan dengan *user requirement*.

#### A. Flowchart Diagram

Penjelasan terhadap diagram *flowchart* dari rancangan website adalah sebagai berikut.

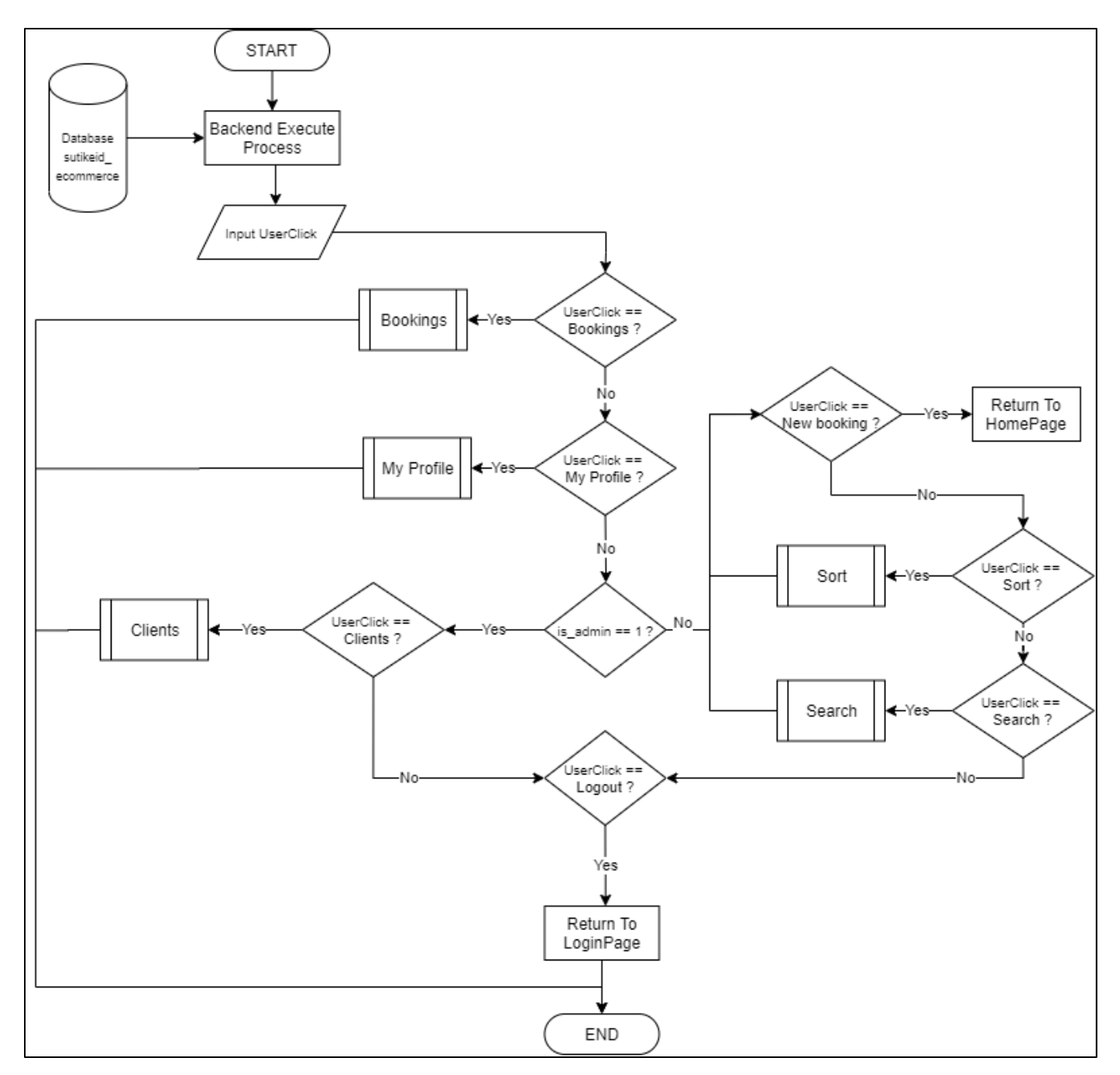

Gambar 3.2 Flowchart Dashboard

Pada Gambar 3.2 *flowchart dashboard* merupakan halaman awal saat *user* masuk modul *dashboard*, ketika *user admin* atau *user* klien memasuki menu *dashboard* dari website. Pertama pada halaman website ini, sistem *backend* akan memeriksa

apakah *user* adalah admin atau bukan dengan mengecek variabel is\_admin adalah 1 atau bukan. Jika bukan maka tampilan pada halaman menu *dashboard* terdapat fitur yang berupa daftar dari *booking*, membuat *booking* baru, serta melihat *profile user*. Sedangkan jika variabel is\_admin adalah 1 maka terdapat fitur tambahan seperti grafik, serta menu tambahan pada pilihan menu yaitu menu *clients*.

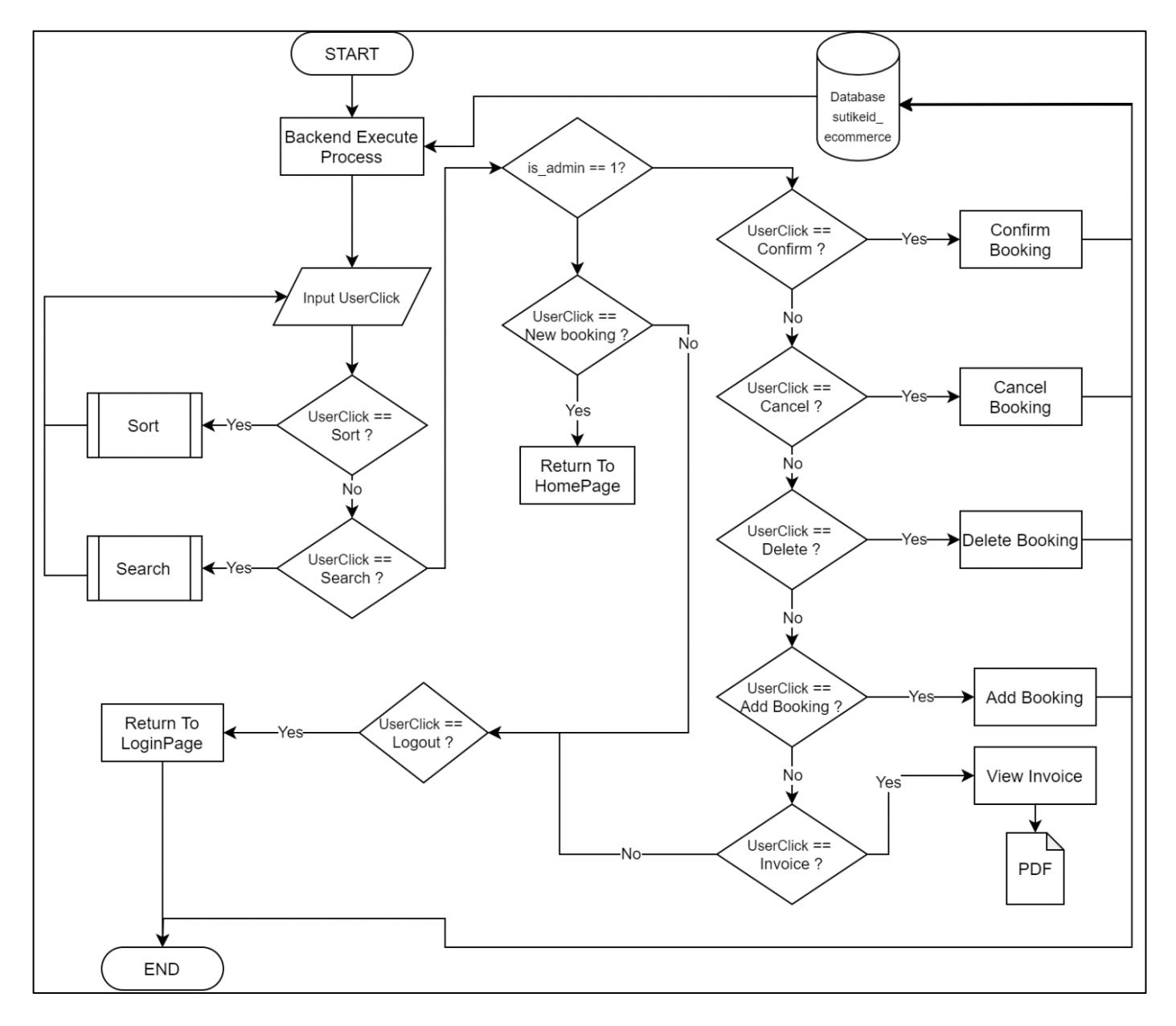

Gambar 3.3 Flowchart Bookings

Pada Gambar 3.3 *flowchart bookings* merupakan halaman pada menu *bookings*. Tampilan dari menu ini berbeda tergantung dengan tipe *user* yang membuka menu *bookings*. Terdapat persamaan fitur untuk tipe klien dan admin yaitu dapat melakukan fitur sort dan search, yang membedakan adalah *user* admin memiliki fitur seperti dapat menghapus, mengkonfirmasi serta mencetak *booking* dalam bentuk *invoice*.

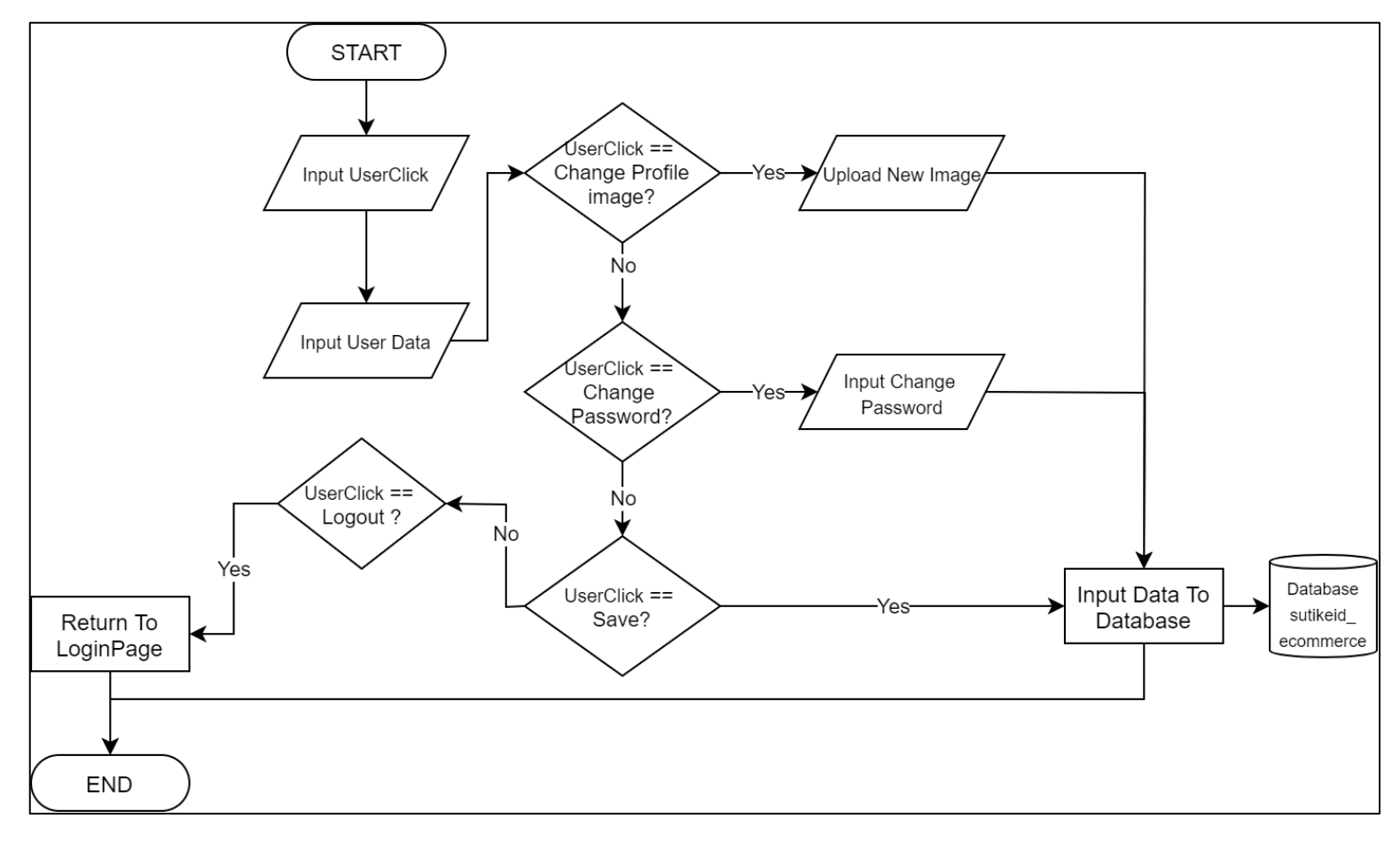

Gambar 3.4 Flowchart My Profile

Pada Gambar 3.4 *Flowchart My Profile merupakan flowchart* dari halaman website *My Profile*. Pada tahap awal akan dilihat input masukan dari *user*. Kemudian

*user* klien dan admin memiliki tampilan yang sama dan fitur pilihan yang sama, dimana kedua tipe *user* dapat merubah informasi tentang *user* dan merubah *password* untuk *login*.

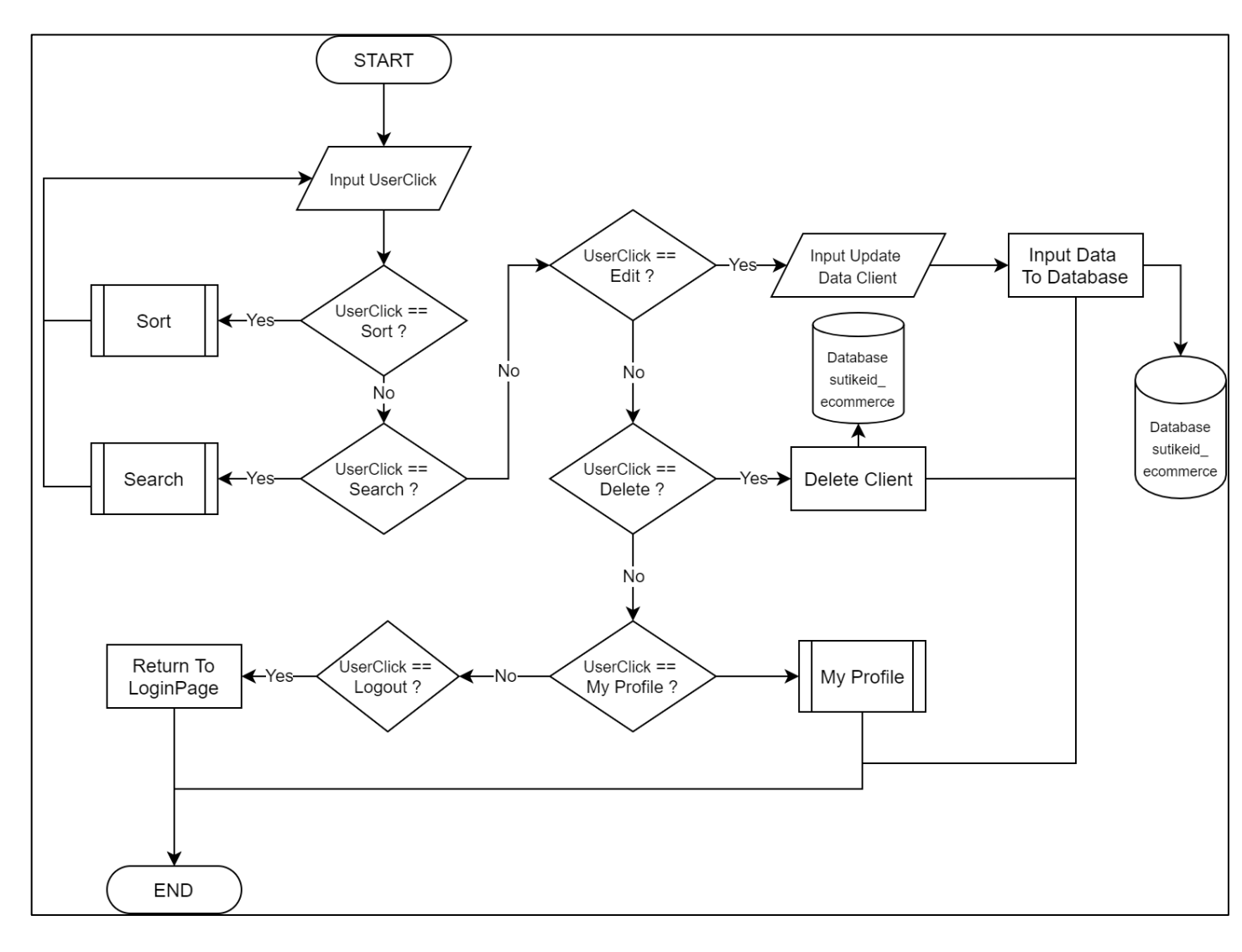

Gambar 3.5 Flowchart Clients

Pada Gambar 3.5 *Flowchart Clients* merupakan bagian dari menu *clients* fitur yang hanya dimiliki oleh *user* admin. Fitur yang dimiliki adalah dapat melihat daftar dari klien serta dapat melakukan sort serta search pada daftar klien yang ada. Terdapat juga fitur *delete client* yang dapat menghapus data klien dari database dan juga merubah informasi dari klien.

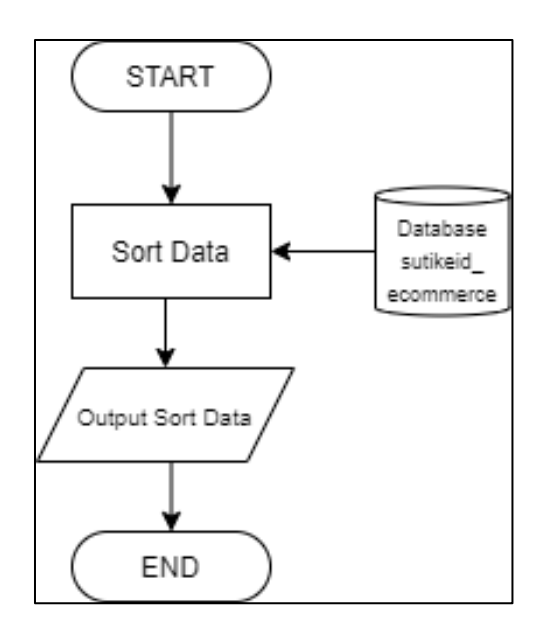

Gambar 3.6 Flowchart Sort

Pada Gambar 3.6 *Flowchart Sort* menunjukan bagaimana setiap proses *sort* terjadi. Pada modul ini proses *sort* akan dilakukan oleh sistem *backend* yang memproses input dari *user* pada modul sebelum nya yang memiliki pilihan untuk melakukan proses *sort*. Setelah selesai melakukan proses *sort* hasilnya akan langsung ditampilkan.

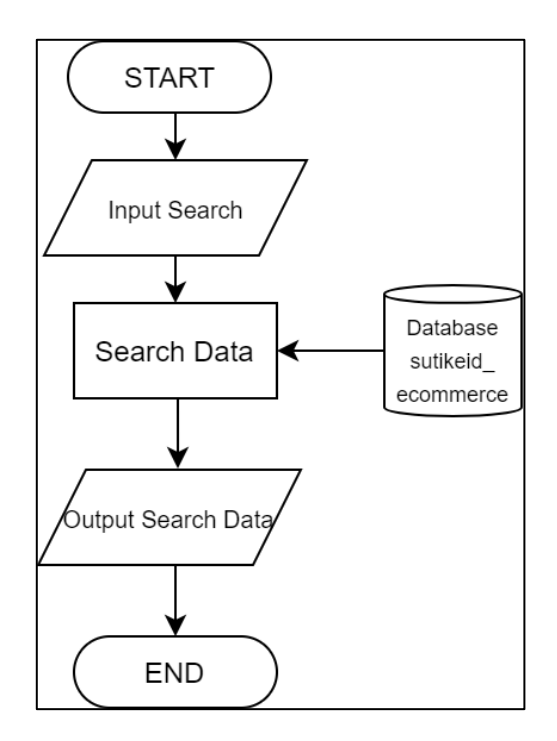

Gambar 3.7 Flowchart Search

Pada Gambar 3.7 *Flowchart Search* merupakan proses fitur *search*, pada tahap awal *user* akan diminta input data yang akan dicari, setelah proses pencarian selesai data hasil pencarian akan langsung ditampilkan.

## B. Struktur Tabel

# 1. Struktur Tabel bookings

| Nama Kolom        | Tipe Data    | Keterangan                      |  |  |
|-------------------|--------------|---------------------------------|--|--|
| id                | int(10)      | id tabel bookings (primary key) |  |  |
| service_id        | int(11)      | foreign key dari tabel services |  |  |
| user id int(11)   |              | foreign key dari tabel users    |  |  |
| status            | varchar(255) | status dari booking             |  |  |
| booking date date |              | tanggal booking                 |  |  |
| booking_time      | time         | waktu booking                   |  |  |
| quantity          | int(11)      | jumlah pesam booking            |  |  |
| comment           | varchar(255) | catatan tambahan booking        |  |  |
| booking_bill      | double       | total harga booking             |  |  |
| created_at        | datetime     | tanggal pembuatan booking       |  |  |

| Tabel 3.2 | 2 Struktur | Tabel  | bookings |
|-----------|------------|--------|----------|
| 14001 5.2 | Duantai    | 1 4001 | ooomings |

Tabel 3.2 menunjukan struktur dari tabel bookings yang terdiri dari 10 kolom, yaitu id, service\_id, user\_id, status, booking\_date, booking\_time, quantity, comment, booking\_bill, created\_at. Pada tabel ini menghubungkan dengan tabel services dan tabel user. Pada kolom status menggunakan tipe data varchar(255) untuk mengantisipasi panjang *string* yang bervariasi.

2. Struktur Tabel services

| Tabel 3.3 Struktur Ta | bel services |
|-----------------------|--------------|
|-----------------------|--------------|

| Nama Kolom       | Tipe Data    | Keterangan                      |
|------------------|--------------|---------------------------------|
| id               | int(10)      | id tabel services (primary key) |
| title            | varchar(255) | Nama dari service               |
| price            | double       | harga service                   |
| service_duration | time         | jumlah waktu service            |
| available_seat   | int(11)      | batas booking sekali pesan      |
| description      | longtext     | deskripsi booking               |

Tabel 3.3 menunjukan struktur dari tabel services yang terdiri dari 6 kolom, yaitu id, title, price, service\_duration, available\_seat, description. Tabel ini digunakan sebagai tempat data jasa atau layanan. Pada kolom title menggunakan tipe data varchar(255) sehingga kolom title dapat menerima data berupa panjang string yang bervariasi

3. Struktur Tabel payment

| Nama Kolom  | Tipe Data | Keterangan                      |
|-------------|-----------|---------------------------------|
| id          | int(10)   | id tabel payment (primary key)  |
| booking_id  | int(11)   | foreign key dari tabel bookings |
| bill        | double    | Jumlah yang dibayar             |
| method_type | int(11)   | Jenis Pembayaran                |
| created_at  | datetime  | tanggal pembuatan               |

Tabel 3.4 Struktur Tabel payment

Tabel 3.4 menunjukan struktur dari tabel payment yang terdiri dari 5 kolom, yaitu id, booking\_id, bill, method\_type, created\_at.Tabel payment terhubung dengan tabel booking.

4. Struktur Tabel users

| Nama Kolom    | Tipe Data    | Keterangan                        |
|---------------|--------------|-----------------------------------|
| id            | int(10)      | Id dari tabel users (primary key) |
| first_name    | varchar(255) | nama depan user                   |
| last_name     | varchar(255) | nama belakang user                |
| email         | varchar(255) | email dari user                   |
| phone         | varchar(255) | nomor telepon user                |
| password      | varchar(60)  | password user                     |
| gender        | varchar(10)  | gender dari user                  |
| date_of_birth | date         | tanggal lahir user                |

| Fabel 3.5 | Struktur | Tabel | users |
|-----------|----------|-------|-------|
|-----------|----------|-------|-------|

| avatar     | varchar(255) | gambar dari user       |
|------------|--------------|------------------------|
| verified   | tinyint(1)   | verifikasi email       |
| is_admin   | tinyint(1)   | tipe user              |
| created_at | datetime     | tanggal pembuatan user |

Tabel 3.5 menunjukan struktur dari table users yang terdiri dari 12 kolom, yaitu id , first\_name, last\_name, email, phone, password, gender, date\_of\_birth, avatar, verified, is\_admin, created\_at. Tabel users merupakan tabel yang berisi data keseluruhan informasi user. Pada kolom first\_name, last\_name, email, phone dibuat dengan tipe data varchar(255) merupakan suatu bentuk antisipasi jika memiliki *input* data dengan panjang string yang bervariasi

# C. Perancangan Desain Antarmuka

Ketika rapat interaksi secara daring dengan supervisor telah mencapai kesepaktan dan perancangan desain antarmuka atau *frontend* telah selesai maka akan dilanjutkan dengan pembuatan mockup. Desain *mockup* akan diimplementasikan pada desain modul *dashboard*. Dalam perancangan desain *mockup*, perangkat lunak yang digunakan adalah perangkat lunak yang berbasis web yang berfungsi untuk membuat desain *mockup* yaitu proto.io.

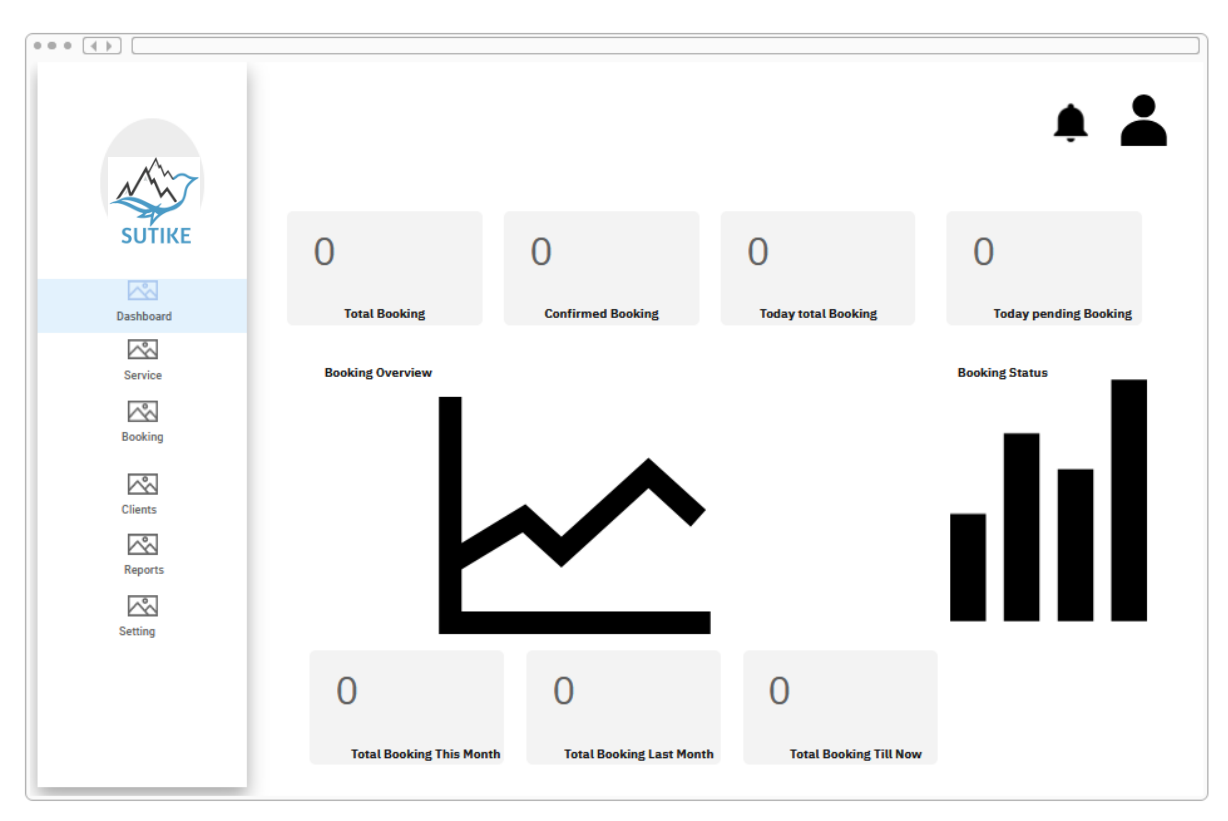

Gambar 3.8 Mockup Dashboard Admin

Gambar menunjukan rancangan antarmuka tampilan dashboard dari *user* admin. Pada halaman ini ditampilkan menu sidebar dan beberapa output grafik. Halaman dashboard admin adalah halaman utama yang ditampilkan setelah login dengan tipe *user* admin. Pada header menu terdapat tombol berupa *user* yang akan sama pada setiap halaman dashboard.

|            |                        |                          |                   | <b>* *</b>              |
|------------|------------------------|--------------------------|-------------------|-------------------------|
| SUTIKE     | 0                      | 0                        | 0                 | 0                       |
| Dashboard  | Total Booking          | Booking Pending          | Booking Confirm   | Booking Cancel          |
| Booking    | Status<br>Select 🗸     |                          |                   | Date<br>Select ✓        |
| My Profile | ID ⇔ Service           | ⇔ Status ⇔ Date          | ⊖ Time Quantity   | ⇔ Bill ⇔ Payment Status |
|            | 7 BUCKET               | Pending 19-1             | 2-2020 00:00:00 1 | Rp 1.500.000.00 Paid    |
|            | 4 CARGO DOMESTIK-INTER | NASIONAL Confirmed 16-12 | 2-2020 00:00:00 5 | Rp 280.000.000.00 Paid  |
|            | 3 MAKE UP              | Confirmed 17-12          | 2-2020 00:00:00 1 | Rp 1.000.000.00 Paid    |
|            |                        |                          |                   |                         |
|            |                        |                          |                   |                         |
|            |                        |                          |                   |                         |

Gambar 3.9 Mockup Dashboard Klien

Pada *Mockup Dashboard* klien, menunjukan rancangan antarmuka untuk halaman *dashboard* klien. Pada halaman ini terdapat menu sidebar disebelah kiri dan memiliki tampilan awal berupa daftar *booking* yang dimiliki oleh klien.

| • | •• • •                                   |      |                                   |   |                        |            |          |                    |                  |                  |     |              |         |        |
|---|------------------------------------------|------|-----------------------------------|---|------------------------|------------|----------|--------------------|------------------|------------------|-----|--------------|---------|--------|
|   | SUTIKE                                   | BOO  | <b>KING</b><br>Status<br>Select ❤ | s | Status Payme<br>Select | nt<br>~    |          | Date<br>Select     | *                |                  |     | Q Search     | Add     |        |
|   | Dashboard                                | ID v | Service                           | ¢ | Status 🌣               | Date 👳     | Time     | Quantity $\ominus$ | Client $\ominus$ | Bill             | Pay | yment Status | Invoice | Action |
|   | Service                                  | 8    | PEMAKAMAN                         |   | Pending                | 18-12-2020 | 00:00:00 | 2                  | Adil             | Rp 26.000.000.00 | D   | æ            | A       | :      |
|   |                                          | 7    | BUCKET                            |   | Pending                | 19-12-2020 | 00.00.00 | 1                  | Adil             | Rp 1.500.000.00  | Pe  | id           | A       | :      |
|   | Booking<br>Clients<br>Reports<br>Setting | 5    | PEMAKAMAN                         |   | Confirmed              | 19-12-2020 | 00.00.00 | 2                  | Adii             | Rp 26.000.000.00 | D   |              | Ð       | ***    |

Gambar 3.10 Mockup Booking Admin

Gambar 3.10 adalah rancangan antarmuka untuk halaman *booking* untuk *user* admin. Pada halaman ini terdapat menu sidebar sebelah kiri serta, tampilan berupa tabel daftar *booking* serta fitur *search* serta *sort*.

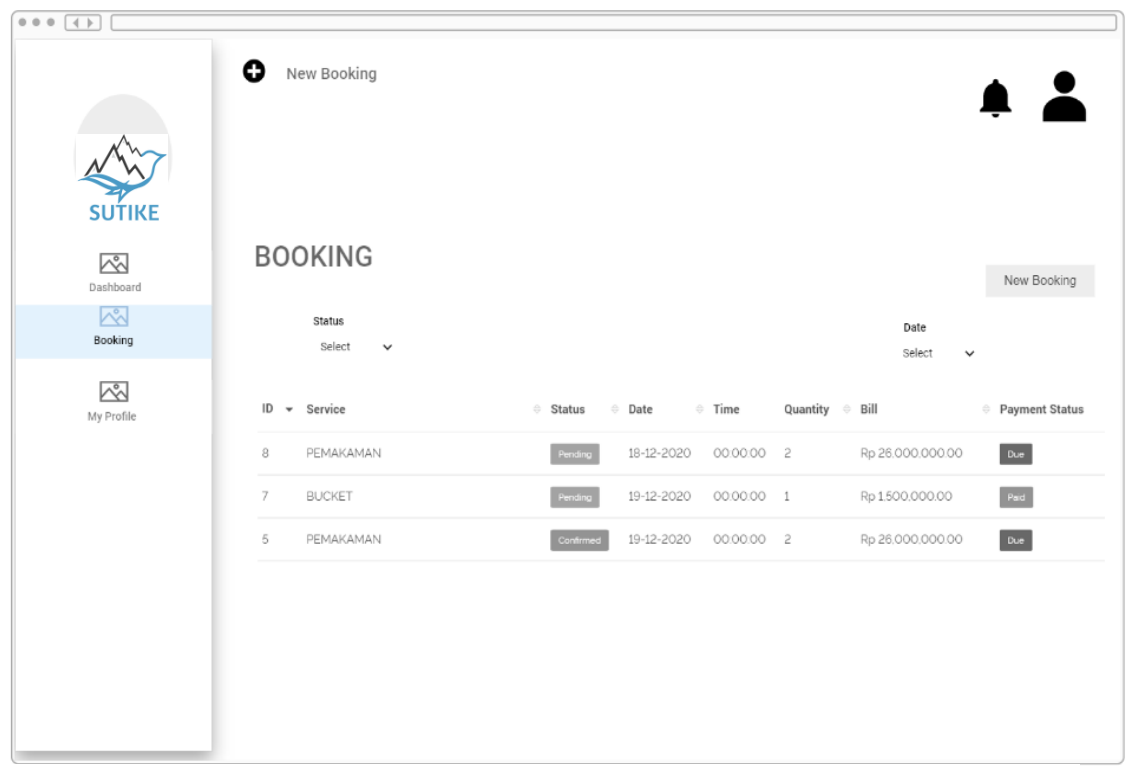

Gambar 3.11 Mockup Booking Clients

Gambar 3.11 adalah rancangan antar muka untuk halaman *booking* untuk *user* klien. Pada halaman ini terdapat tabel yang berisi daftar *booking* yang dimiliki oleh klien. Dan terdapat tombol pilihan untuk membuat *booking* baru. Pada tabel juga terdapat perbedaan tampilan dengan sejumlah kolom di sembunyikan seperti nama *client, invoice* dan *action*.

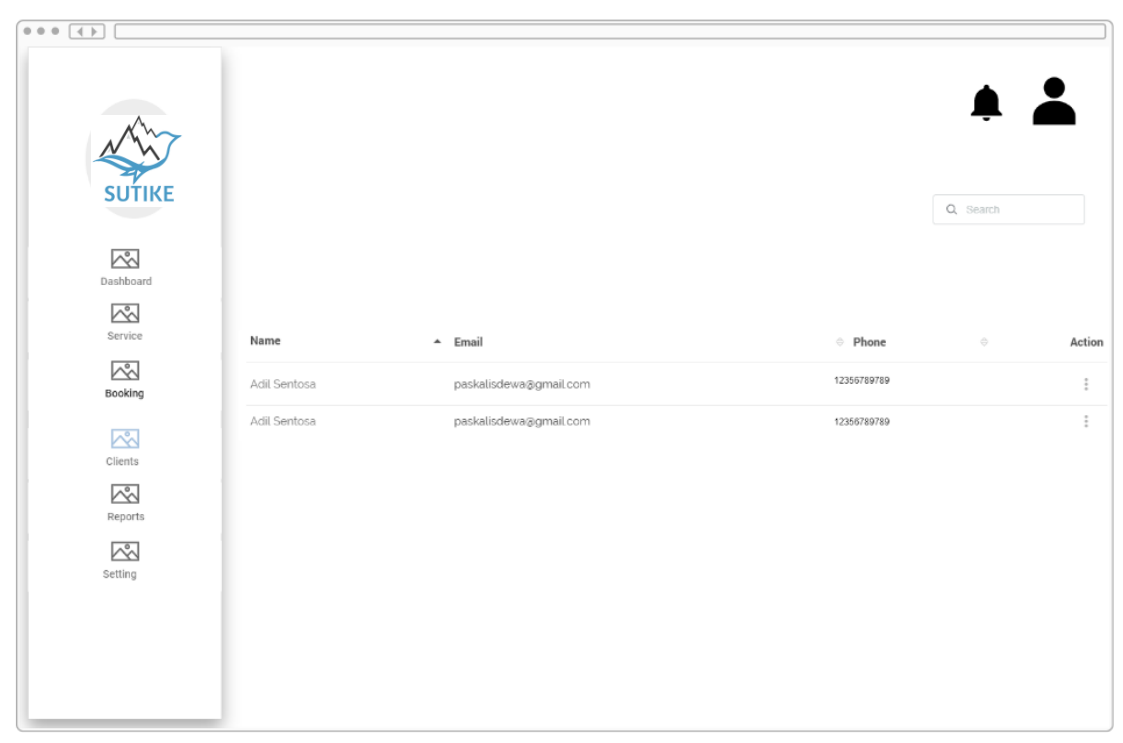

Gambar 3.12 Mockup Clients

Gambar 3.12 adalah rancangan antarmuka untuk halaman clients. Pada halaman ini terdapat tabel yang berisikan daftar klien yang ada, dan terdapat form search dan kolom action untuk merubah dara informasi klien.

|                      | • New Booking   |                           | <b>.</b>                 |
|----------------------|-----------------|---------------------------|--------------------------|
| SUTIKE               | Α               | First Name<br>Placeholder | Last name<br>Placeholder |
| Dashboard<br>Booking | User Name       | Email Adress              | Gender                   |
| My Profile           | Profile         | Date Of Birth             | Option 1                 |
|                      | Change Password |                           |                          |
|                      |                 | Change Profile Image      |                          |
|                      |                 | Save                      |                          |
|                      |                 |                           |                          |
|                      |                 |                           |                          |

Gambar 3.13 Mockup My Profile

Gambar 3.13 adalah gambar yang menunjukan halaman pada menu *my profile*. Dalam halaman ini *user* dapat mengganti informasi terkait tentang data diri *user*, *user* juga bisa mengatur ulang *password* miliknya

# 3.3.5 Hasil Tangkap Layar Website

Pada *desktop* atau *webview* hasil tangkap layar dari website yang telah berfungsi dapat dilihat pada detail berikut ini.

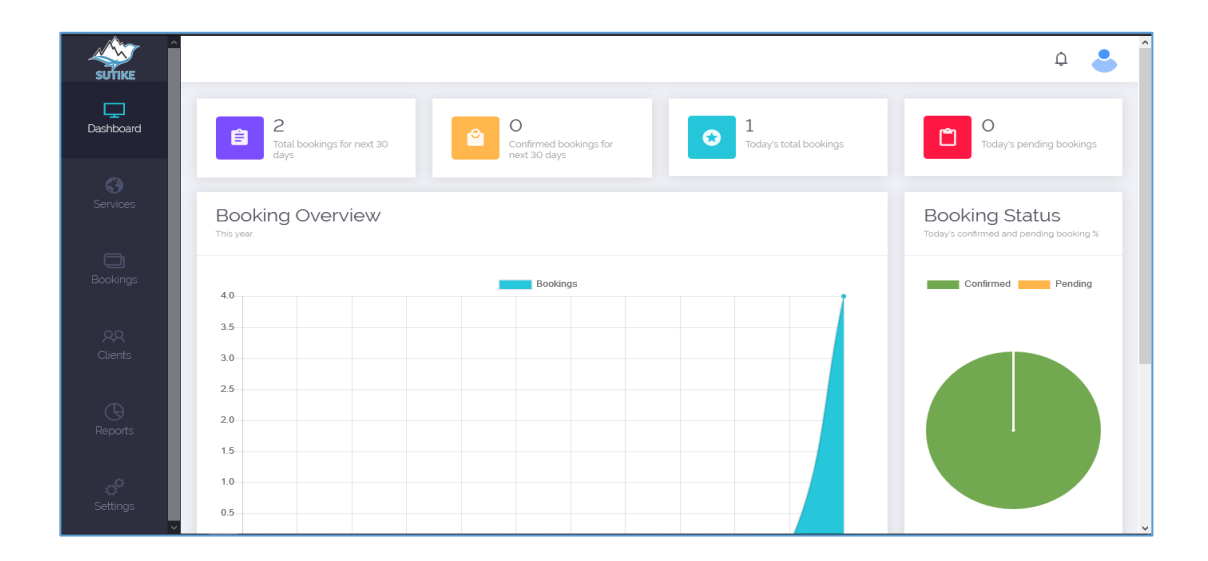

Gambar 3.14 Halaman Dashboard Admin

Gambar 3.14 adalah halaman *dashboard admin* dan halaman pertama ketika *user* admin *login* pada website. Terdapat menu *sidebar* dan juga *navbar* disertai tombol bergambar *user* yang memiliki pilihan *logout* dan *my profile*. Pada halaman tengah terdapat infografik dari data *booking* dari website.

| SUTIKE ^             |                           |                                                                       |                            |                   | ¢ 🎖          |
|----------------------|---------------------------|-----------------------------------------------------------------------|----------------------------|-------------------|--------------|
| Dashboard            | Bookings                  |                                                                       |                            |                   | Add          |
| <b>G</b><br>Services | Status<br>All             | Payment Status<br>All                                                 | Date range                 | - Search          |              |
| a                    | ID 🔻 Service              | $\Leftrightarrow$ Status $\Leftrightarrow$ Date $\Leftrightarrow$ Tim | e Quantity ⇔ Client ⇔ Bill |                   | voice Action |
| Bookings             | 8 PEMAKAMAN               | Pending 18-12-2020 00:                                                | 00:00 2 Adil Rp 26.        | 000,000.00 Due    | 4            |
| 88<br>Clients        | 7 BUCKET                  | Pending 19-12-2020 00:                                                | 00:00 1 Adil Rp 1.50       | 00,000.00 Paid    | <u>ل</u>     |
| Cuents               | 5 PEMAKAMAN               | Confirmed 19-12-2020 00:                                              | 00:00 2 Adil Rp 26.        | 000,000.00 Due    | 4            |
| Reports              | 4 CARGO DOMESTIK-INTERNAS | SIONAL Confirmed 16-12-2020 00:                                       | 00:00 5 Adil Rp 280        | 0,000,000.00 Paid | <u>ل</u> ا   |
|                      | 3 MAKE UP                 | Confirmed 17-12-2020 00:                                              | 00:00 1 Adil Rp 1.00       | 00,000.00 Paid    | 2            |
| ين<br>Settings       | 2 PEMAKAMAN               | Confirmed 26-12-2020 00:                                              | 00:00 3 Adil Rp 39,        | 000,000.00 Paid   | <u>ک</u>     |

Gambar 3.15 Halaman Bookings Admin

Gambar 3.15 merupakan halaman yang berisi tabel dengan isi berupa daftar booking yang ada yang memiliki kolom ID, Service, Status, Date, Time, Quantity, Client, Bill, Payment Status, Invoice, Action, yang setiap kolom nya memiliki fitur sort kecuali kolom action dan invoice. Adapula fitur search berdasarkan status, status payment, tanggal dan nama. Terdapat menu sidebar dan juga navbar disertai tombol bergambar user yang memiliki pilihan logout dan my profile. Pada kolom Invoice terdapat icon document yang bila di klik akan mencetak dalam bentuk pdf dan kolom Action, terdapat juga pilihan tombol yaitu delete, pay, confirm dan cancel.

| (+) New      | Booking                      |                      |            |            |                      |                   | ¢                   |
|--------------|------------------------------|----------------------|------------|------------|----------------------|-------------------|---------------------|
| Ē            | 6<br>Total bookings          | 2<br>Booking pending |            | <b>C</b>   | 4<br>Booking confirm | Ľ                 | O<br>Booking Cancel |
| Red          | cent Bookings                |                      |            |            |                      |                   |                     |
| Stati<br>All | JS                           |                      | •          | Date range |                      | -                 |                     |
| ID <         | Service                      | ⇔ Status ⇔           | Date       | Time       | Quantity 🗧           | Bill              |                     |
| 7            | BUCKET                       | Pending              | 19-12-2020 | 00:00:00   | 1                    | Rp 1.500.000.00   | Paid                |
| 4            | CARGO DOMESTIK-INTERNASIONAL | Confirmed            | 16-12-2020 | 00:00:00   | 5                    | Rp 280.000.000.00 | Paid                |
| 3            | MAKE UP                      | Confirmed            | 17-12-2020 | 00:00:00   | 1                    | Rp 1.000.000.00   | Paid                |
| 2            | PEMAKAMAN                    | Confirmed            | 26-12-2020 | 00:00:00   | 3                    | Rp 39.000.000.00  | Paid                |
| 8            | PEMAKAMAN                    | Pending              | 18-12-2020 | 00:00:00   | 2                    | Rp 26,000,000.00  | Due                 |

Gambar 3.16 Halaman Dashboard Klien

Gambar 3.16 adalah halaman halaman *dashboard user* klien. Terdapat menu *sidebar* dan juga *navbar* disertai tombol bergambar *user* yang memiliki pilihan *new booking, logout* dan *my profile*. Pada halaman tengah terdapat tabel berupa daftar *booking* yang setiap kolom nya dapat di *sort*. Adapula fitur *search* berdasarkan *status* 

dan tanggal. Di bagian atas tabel terdapat info jumlah *Total bookings, Booking pending, Booking confirm, Booking Cancel.* 

| SUTIKE                     |              |                        |        | Ф 🐣 |
|----------------------------|--------------|------------------------|--------|-----|
| Dashboard                  | Clients      |                        |        |     |
| <b>G</b><br>Services       |              |                        | Search |     |
| æ                          | Name         | ▲ Email                |        |     |
| Bockings                   | Adil Sentosa | paskalisdewa@gmail.com |        | :   |
| <b>RR</b><br>Clients       |              |                        |        |     |
| ()<br>Reports              |              |                        |        |     |
| Ç <sup>Q</sup><br>Settings |              |                        |        |     |

Gambar 3.17 Halaman Clients

Gambar 3.17 adalah halaman dari Clients yang hanya dapat dilihat oleh *user* admin. Terdapat menu *sidebar* dan juga *navbar* disertai tombol bergambar *user* yang memiliki pilihan *logout* dan *my profile*. Halaman Clients memiliki kolom seperti name, email, phone yang memiliki fitur *sort* dan kolom *action* yang didalam nya terdapat pilihan untuk *edit* dan *delete*. Terakhir memiliki fitur *search* berdasarkan nama.

| (+) New B | ooking                       |            |            |            |          |                   | ¢           |
|-----------|------------------------------|------------|------------|------------|----------|-------------------|-------------|
| Boo       | kings                        |            |            |            |          |                   | New Booking |
| Status    |                              |            | •          | Date range |          | -                 | -           |
| ID 👻      | Service                      | ⇔ Status ⇔ | Date       | ⇔ Time     | Quantity | ⇔ Bill            |             |
| 8         | PEMAKAMAN                    | Pending    | 18-12-2020 | 00:00:00   | 2        | Rp 26,000,000.00  | Due         |
| 7         | BUCKET                       | Pending    | 19-12-2020 | 00:00:00   | 1        | Rp 1,500,000.00   | Paid        |
| 5         | PEMAKAMAN                    | Confirmed  | 19-12-2020 | 00:00:00   | 2        | Rp 26,000.000.00  | Due         |
| 4         | CARGO DOMESTIK-INTERNASIONAL | Confirmed  | 16-12-2020 | 00:00:00   | 5        | Rp 280,000,000.00 | Paid        |
| 3         | MAKE UP                      | Confirmed  | 17-12-2020 | 00:00:00   | 1        | Rp 1,000,000.00   | Paid        |
|           |                              |            |            |            |          |                   | _           |

Gambar 3.18 Halaman Booking Klien

Gambar 3.18 adalah halaman *booking user* klien, yang berisi tabel daftar *booking* yang setiap kolom nya dapat di lakukan sort. Terdapat menu *sidebar* dan juga *navbar* disertai tombol bergambar *user* yang memiliki pilihan *new booking, logout* dan *my profile*. Adapula fitur *search* berdasarkan *status* dan tanggal.

| SUTIKE          | ⊕ New Booking   |                                         | ¢                    |   |  |  |
|-----------------|-----------------|-----------------------------------------|----------------------|---|--|--|
| <br>Dashboard   |                 | My Profile                              |                      |   |  |  |
| Bookings        |                 | First name<br>Adil                      | Last name<br>Sentosa |   |  |  |
| Q<br>My Profile | Adil Sentosa    | Email Address<br>paskalisdewa@gmail.com |                      |   |  |  |
|                 | Profile         | Date of Birth                           | Gender<br>Choose one | • |  |  |
|                 | Change Password |                                         |                      |   |  |  |
|                 | Google Calendar | Change Profile Image                    | Choose images only   |   |  |  |
|                 |                 | Save                                    |                      |   |  |  |

Gambar 3.19 Halaman My Profile

Gambar 3.19 adalah halaman dari *my profile*, dalam halaman ini terdapat *form* yang dapat di isi untuk mengubah data *user*. Terdapat juga fitur mengatur ulang *password* dan ada tombol *change profile image* untuk mengganti foto dari *user*. Terdapat menu *sidebar* dan juga *navbar* disertai tombol bergambar *user* yang memiliki pilihan *new booking*, *logout* dan *my profile*. Pada bawah halaman terdapat tombol *save* untuk menyimpan data yang telah diubah.

# 3.3.5 Kendala yang Ditemukan

Dalam pelaksanaan praktik kerja magang, terdapat beberapa kendala yang ditemukan dan dihadapi. Beberapa kendala tersebut terdiri dari kendala teknis, kendala non-teknis, maupun kendala kebutuhan untuk website. Berikut penjelasan tentang kendala yang ditemukan selama kerja praktik magang berlangsung.

- 1. *Framework* Laravel yang digunakan belum pernah diajarkan di perkuliahan.
- 2. Kesulitan dalam memahami kodingan dari VueJs.
- 3. Adanya pandemi *covid-19* membuat proses bimbingan dalam belajar *framework* Laravel terhambat sehingga memperlambat proses pengerjaan *project*.

#### 3.3.6 Solusi atas Kendala yang Ditemukan

Dari kendala yang ditemukan selama pengerjaan, memiliki solusi sebagai berikut.

Belajar bertahap terhadap *framework* baru yang digunakan dalam *project* ini.
Namun hal yang disayangkan adalah karena dibutuhkan waktu yang cukup

panjang untuk belajar *framework* baru yang akan digunakan dalam pengerjaan *project* pembuatan modul *dashboard* ini.

- 2. Bertanya dan meminta bantuan pada *supervisor* yang paham terhadap VueJs sehingga dapat memudahkan dalam mengartikan kodingan.
- 3. Mengatur jadwal untuk menentukan waktu dengan *supervisor*, sehingga memiliki jadwal pasti untuk melakukan bimbingan pembelajaran *framework* secara daring.